## **INSTRUCTIONS TO DOWNLOAD THE SMARTFIND EXPRESS MOBILE APP**

1. Go to your iPhone or Android phone and search "Unified Talent Mobile." Then select "Unified Talent Mobile," as shown below:

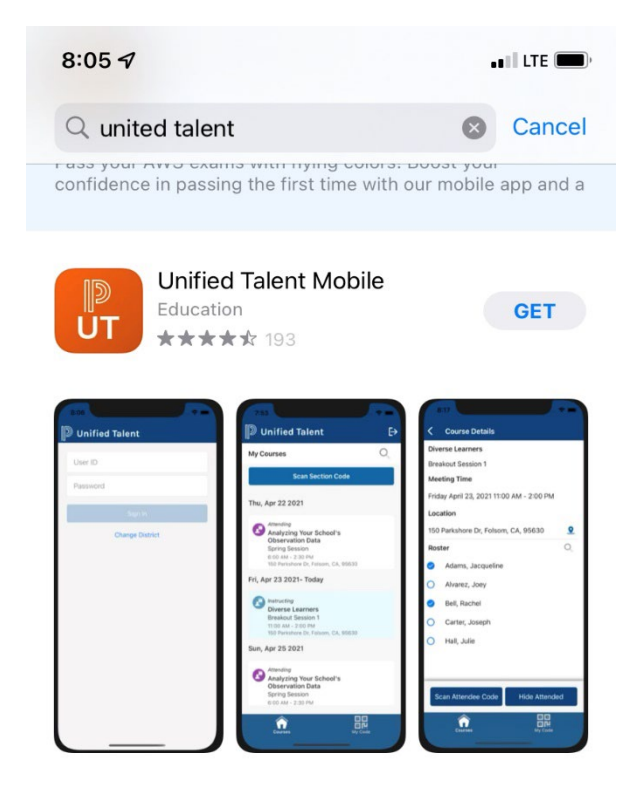

2. Then select "SmartFind Express," as shown below:

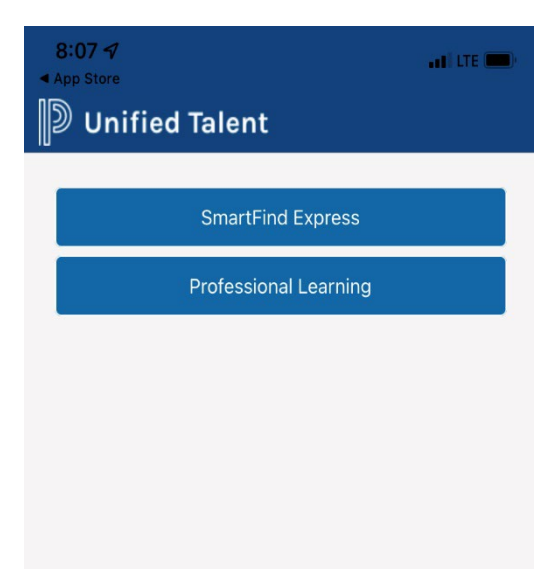

3. Then enter the District Code for SFE which is "**MXSS**," as shown below:

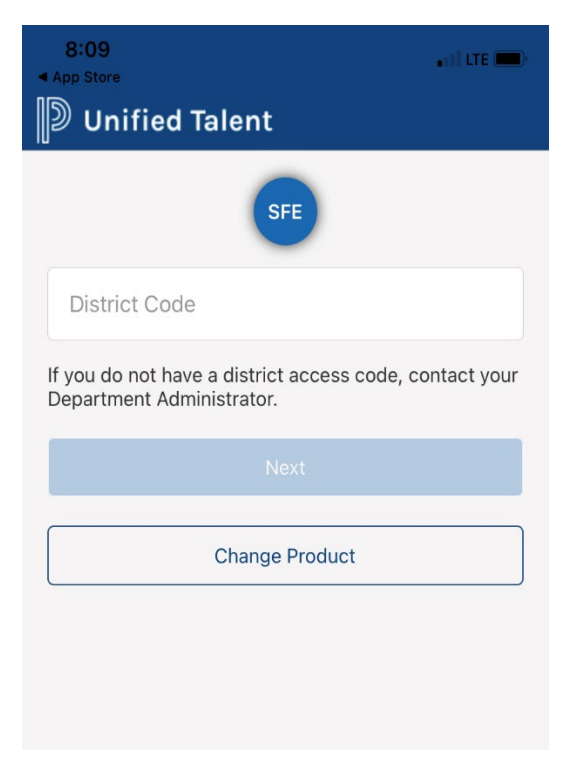

4. Then enter your SFE Access ID and Passcode, as shown below:

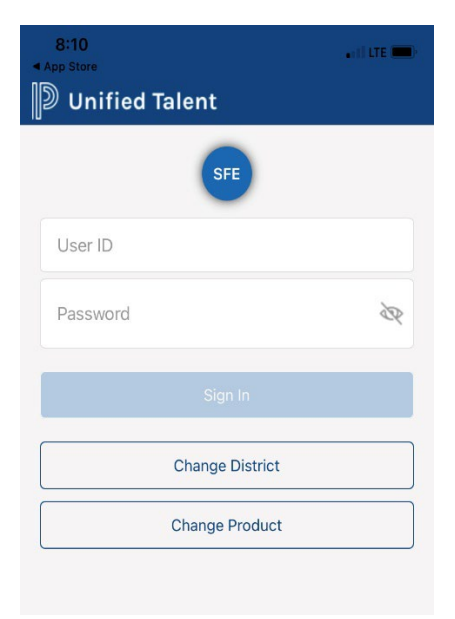

5. Then you are logged in. You can click on the plus screen to start the process to create an absence.

| 8:12<br>App Store                                                             |                               | LTE 🚍       |
|-------------------------------------------------------------------------------|-------------------------------|-------------|
| Absences                                                                      | Schedule                      | Balances    |
| Q Search                                                                      |                               |             |
| 09/02/2022<br>SICK SELF<br>HUMAN RESOUR<br>No Substitute Re<br>Ø Approved (Au | CES<br>quired<br>tomatically) |             |
| 08/26/2022<br>VACATION<br>HUMAN RESOUR<br>No Substitute Re<br>Ø Approved (Au  | CES<br>quired<br>tomatically) |             |
| 08/10/2022<br>VACATION<br>HUMAN RESOUR<br>No Substitute Re<br>Ø Approved (Au  | CES<br>quired<br>tomatically) |             |
| 08/10/2022<br>SICK SELF<br>HUMAN RESOUR<br>No Substitute Re<br>& Approved (Au | CES<br>quired<br>tomatically) |             |
| 08/09/2022<br>SICK SFI F<br>Absences Ca                                       | 28 Filendar Comms             | <b>Subs</b> |

6. If you have any questions, please don't hesitate to contact me at 734-322-2640 or eric.feldman@monroeisd.us